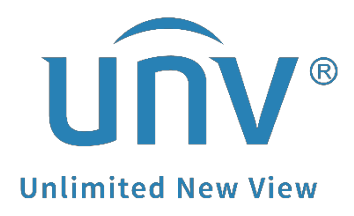

## How to Troubleshoot When Uniview NVR Getting Stuck at the UNV Logo Page?

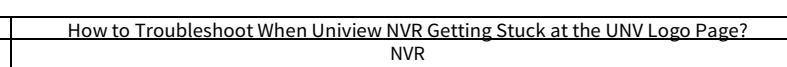

## How to Troubleshoot When Uniview NVR Getting Stuck at the UNV Logo Page?

## Description

<u>Title:</u> Product:

**Note:** This method is applicable to most of the scenarios encountered problems, if the method still cannot solve your problem, it is recommended to consult our Tech Support Team. https://global.uniview.com/Support/Service\_Hotline/

## **Operating Steps**

**Step 1** Please check the RUN light.

Blinking: the NVR is booting up.

Steady ON: the NVR is running.

Flashing: please move to **Step 2** directly.

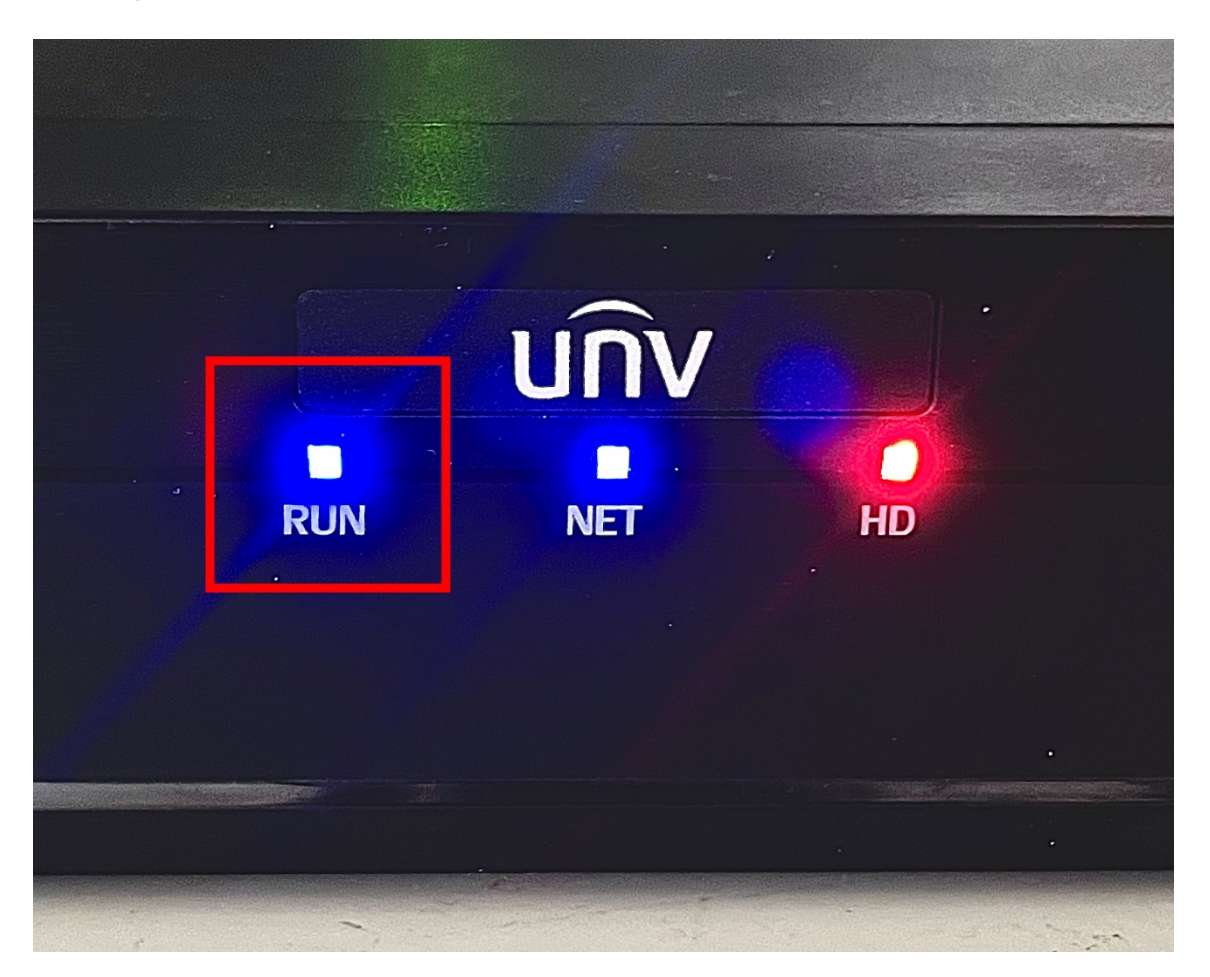

**Step 2** Unplug all the HDDs and Ethernet cables on the NVR, and let it run individually, then check if the NVR can boot up.

**Step 3** Double check on the model number, and pay extra attention to the power cable

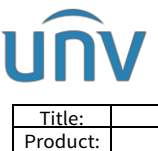

| e:   | How to Troubleshoot When Uniview NVR Getting Stuck at the UNV Logo Page? | Version: | V1.1      |
|------|--------------------------------------------------------------------------|----------|-----------|
| uct: | NVR                                                                      | Date     | 9/26/2023 |

on the back of the NVR.

Unplug the power cable and leave it for 5-10mins and then try to boot up again.

If you have another power cable/external power adaptor (which is working fine on another NVR), please also try swap it and see how it works.

*Note:* Cross test is necessary for estimating power adaptor and cable.

**Step 4** Please try USB flash drive upgrade.

*Note:* Please contact UNV Tech Support for the firmware file if you don't have one.

**Step 4.1** Format the USB flash drive to FAT32 file format.

**Step 4.2** Create a directory named **"recover"** on the USB flash drive, and save the **"Program.bin"** file of the latest firmware to this folder.

**Note:** You may need to unzip the firmware obtained from the tech support team and find the **program.bin** file.

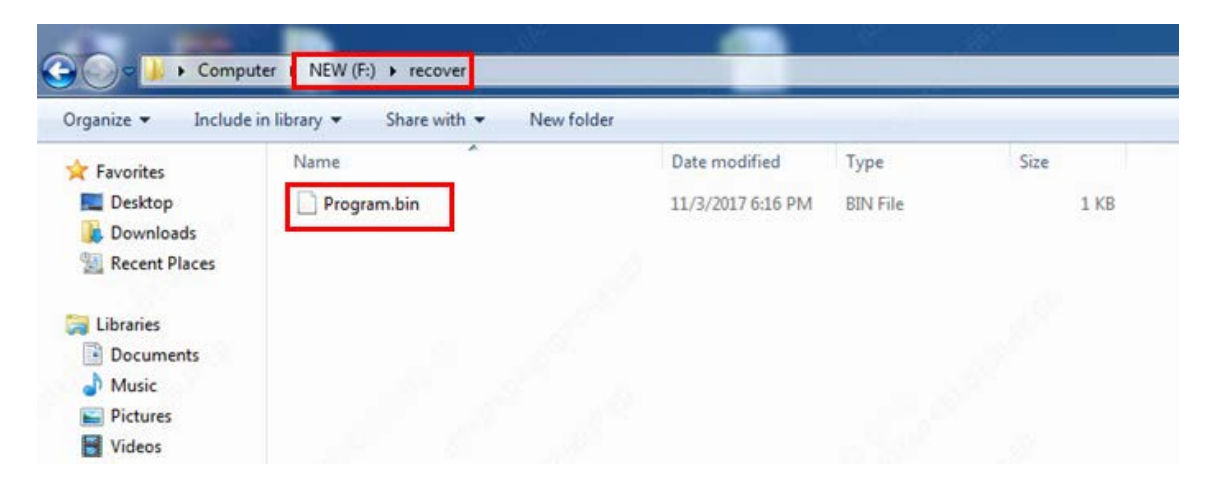

**Step 4.3** Plug the USB flash drive into the NVR's USB port, restart the device, and it will upgrade automatically.